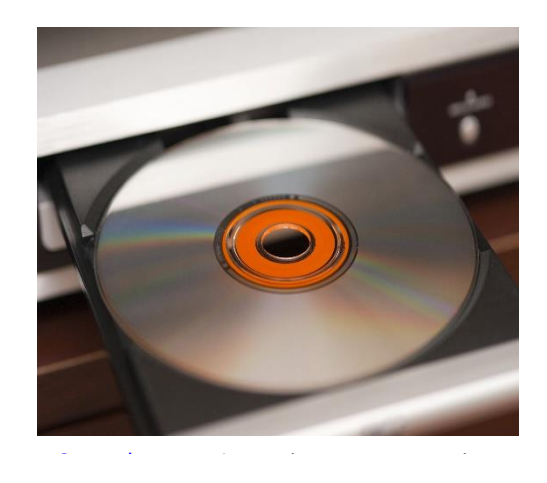

# Windows 11: convertir un CD audio en fichiers MP3 sur PC

Alexandre <u>WindowsFacile.fr</u> | 3 octobre 2013

Quasiment la majorité des téléphones, tablettes ainsi que voitures récentes savent lire les fichiers MP3 et heureusement car il est impossible de transporter sa cédéthèque de plusieurs centaines de disques.

Nous allons ainsi voire **comment facilement convertir un album CD en fichiers MP3** et ceci sans devoir installer de logiciel complémentaire à Windows 11.

WindowsFacile.fr n'encourage pas le piratage, la conversion permet juste d'écouter sa musique sur d'autres supports qu'un lecteur CD.

## Ouverture du CD avec le Lecteur Windows Media

1) **Insérer le CD audio** dans le lecteur CD, DVD ou Blu-Ray de votre ordinateur Windows 8.

2) Depuis l'écran d'accueil, **rechercher** « **Windows Media** » :

3) Une fois le Lecteur Windows Media ouvert, **sélectionner le lecteur CD** a convertir :

La liste des morceaux apparait :

|                                        |                    |                         |     |                   | Lecter       | ur Windov    |
|----------------------------------------|--------------------|-------------------------|-----|-------------------|--------------|--------------|
| GO + Racine Carrée (F:)                |                    |                         |     |                   |              |              |
| Qrganiser ▼ Diffuser en continu ▼ Crée | er une sélection 🔻 |                         | Ext | raire le CD Param | ètres d'extr | action 👻     |
| Sélections Album CD audio (I           | F:)                |                         | #   | Titre             | Durée        | État de l'ex |
| 🕑 00-drdre-legend_                     | Racine Carrée      |                         | 1   | Ta fête           | 2:57         |              |
| 🕑 00-va-dj_whoo_kid                    | Stromae            | $\overline{\mathbf{v}}$ | 2   | Papaoutai         | 3:52         |              |
| E The Very Best Of St                  | World              |                         | 3   | Bâtard            | 3:29         |              |
| The very best of Su                    | 2013               | V                       | 4   | Ave Cesaria       | 4:10         |              |
| 200-status_quop                        | 00000              |                         | 5   | Tous les mêmes    | 3:33         |              |
| Ja Musique                             |                    |                         | 6   | Formidable        | 3:34         |              |
| Videos                                 |                    | V                       | 7   | Moules frites     | 2:39         |              |
| Images                                 |                    | $\mathbf{V}$            | 8   | Carmen            | 3:09         |              |
| By Autre media                         |                    |                         | 9   | Humain à l'eau    | 3:59         |              |
| Nacine Carree (F.)                     |                    |                         | 10  | Quand c'est ?     | 3:01         |              |
|                                        |                    |                         | 11  | Sommeil           | 3:39         |              |
|                                        |                    |                         | 12  | Merci             | 3:54         |              |
|                                        |                    |                         | 13  | Avf               | 3:45         |              |
| <b>•</b>                               |                    |                         |     |                   |              |              |
| Wind                                   | owsFacile Fr       |                         |     | <u>o</u> x        | = (          |              |

## Paramétrages

Une fois le CD ouvert dans le Lecteur Windows Media, il est possible de configurer plusieurs paramètres de conversion.

Cliquer sur le bouton « **Paramètres d'extraction** » :

| ction 👻 |                | 🔋 Ex | traire le CD | Paramètres d'extraction 🔻  |                                  | Rechercher |  |  |  |  |  |  |
|---------|----------------|------|--------------|----------------------------|----------------------------------|------------|--|--|--|--|--|--|
|         | V              | #    | Titre        | Extraire « Racine Carrée   | » (F:)                           |            |  |  |  |  |  |  |
| Wind    | lows           | Fac  | ile.Fr       | Format                     |                                  | •          |  |  |  |  |  |  |
| Carrée  | V              | 1    | Ta fête      | Qualité audio              | •                                |            |  |  |  |  |  |  |
| ae      | V              | 2    | Papaoutai    | Futurina la contanu du CI  |                                  |            |  |  |  |  |  |  |
|         |                | 3    | Bâtard       | Éiecter le CD après l'extr | Éjecter le CD après l'extraction |            |  |  |  |  |  |  |
|         | V              | 4    | Ave Cesaria  | Ejecter le CD après l'extr |                                  |            |  |  |  |  |  |  |
| 33      | V              | 5    | Tous les mê  | Options supplémentaires    | Options supplémentaires          |            |  |  |  |  |  |  |
|         | ☑ 6 Formidable |      | Formidable   | Aide sur l'extraction      | Aide sur l'extraction            |            |  |  |  |  |  |  |

#### Format

Par défaut le lecteur Windows Media choisira le format de Microsoft : WMA. **Nous conseillons de choisir le format MP3**, celui-ci est tout simplement le format le plus utilisé et est compatible avec la majorité des lecteurs audio :

### Qualité audio

La qualité est un réglage à ne pas négliger. Par défaut le lecteur Windows Media choisi la qualité minimale : 128kb/s. Cette valeur permet d'obtenir un fichier MP3 de taille raisonnable mais la qualité sera dégradée. Lors d'une écoute à fort volume, cette qualité sera insuffisante.

Nous allons choisir la **qualité maximale** proposée par Windows Media : **320kbit/s**.

| éer une sélection 🔻 🔯 Extraire le CD |                            |                           | Paramètres d'extraction 👻 📲 👻 Rechercher              |                                                                               |  |  |  |  |  |  |
|--------------------------------------|----------------------------|---------------------------|-------------------------------------------------------|-------------------------------------------------------------------------------|--|--|--|--|--|--|
|                                      | <b>V</b> #                 | Titre                     | Extraire « Racine Carrée                              | e » (F:)                                                                      |  |  |  |  |  |  |
| (F:)                                 | WindowsFacile.Fi           |                           | Format                                                | •                                                                             |  |  |  |  |  |  |
| ~                                    | 128 Kbits/s (taille minim  | nale)                     | Qualité audio                                         | ۲                                                                             |  |  |  |  |  |  |
|                                      | 192 Kbits/s<br>256 Kbits/s |                           | Extraire le contenu du C<br>Éjecter le CD après l'ext | Extraire le contenu du CD automatiquement<br>Éjecter le CD après l'extraction |  |  |  |  |  |  |
|                                      | 320 Kbits/s (qualité opti  | imale)                    |                                                       |                                                                               |  |  |  |  |  |  |
|                                      | innnn ≥ 5<br>≥ 6           | Tous les mê<br>Formidable | Aide sur l'extraction                                 | es                                                                            |  |  |  |  |  |  |

# Convertir le CD en MP3

Une fois les réglages terminés, il ne reste plus qu'à cliquer sur « **Extraire le CD** » :

Les fichiers seront convertis et sauvegardés, par défaut, dans le répertoire « **Musiques** » de votre « **Bibliothèque** » :

| nu 🔻 🧕  | <u>C</u> réer | une sélection 🔻    | C           | A <u>r</u> rê | èter I                   | 'extraction »                |                |       |            | 6      |  |
|---------|---------------|--------------------|-------------|---------------|--------------------------|------------------------------|----------------|-------|------------|--------|--|
| Album   | Win           | ndowsFacile.Fr     |             | #             | Titr                     | e                            | D              | urée  | État de    | l'ext  |  |
| CD audi | io (F:        | )                  | -           |               |                          |                              | _              |       |            |        |  |
|         |               | Racine Carrée      | V           | 1             | Tat                      | fête                         | 2:             | 57    | Extracti   | on (1. |  |
| 80      | 7             | Stromae            | V           | 2             | Pap                      | aoutai                       | 3:             | 52    | En atter   | nte    |  |
| 4       | (             | World              | V           | 3             | Bâtard                   |                              | 3:29           |       | En attente |        |  |
| V       | 2013          |                    |             | 4 Ave         |                          | e Cesaria                    | 4:10           |       | En attente |        |  |
|         |               |                    | V           | 5             | Tou                      | is les mêmes                 | 3:             | 33    | En atter   | nte    |  |
|         |               |                    | 1111        | -             | -                        |                              | -              | _     | (# N       | 4      |  |
|         | Ar            | rêter l'extraction | >>          | W             | indo                     | wsFacile.Fr                  | •              | Reck  | hercher    |        |  |
|         | #             | Titre              |             | Du            | rée                      | État de l'extract            | tion           |       |            |        |  |
|         | 1             | Ta fête            |             | 2:5           | 7                        | Extrait dans la t            | oibli          | othèq | lue        |        |  |
|         | 2             | Papaoutai          |             | 3:5           | 2                        | Extrait dans la bibliothèque |                |       |            |        |  |
|         | 3             | Bâtard             |             | 3:2           | 9                        | Extrait dans la bibliothèque |                |       |            |        |  |
|         | 4             | Ave Cesaria        | Ave Cesaria |               | 0                        | Extrait dans la bibliothèque |                |       |            |        |  |
|         | 5             | Tous les même      | s           | 3:3           | 3                        | Extrait dans la b            | a bibliothèque |       |            |        |  |
|         | 6             | Formidable         |             | 3:3-          | 4                        | Extrait dans la bibliothèque |                |       |            |        |  |
|         | 7             | Moules frites      |             | 2:3           | 2:39 Extrait dans la bib |                              |                |       | lue        |        |  |
| V       | 8             | Carmen             |             | 3:0           | 9                        | Extraction (20%)             |                |       |            |        |  |
| 1       | 9             | Humain à l'eau     |             | 3:5           | 9                        | En attente                   |                |       |            |        |  |

Une fois l'extraction terminée, le bouton « Extraire le CD » sera grisé et toutes les lignes seront à l'état « Extrait dans la bibliothèque » .

# Accéder aux fichiers MP3

1) Ouvrir l'<u>explorateur de fichiers</u> et aller dans la bibliothèque « **Musique** » :

2) Un répertoire a été créé avec le nom de l'artiste, dans cet exemple « Stromae » :

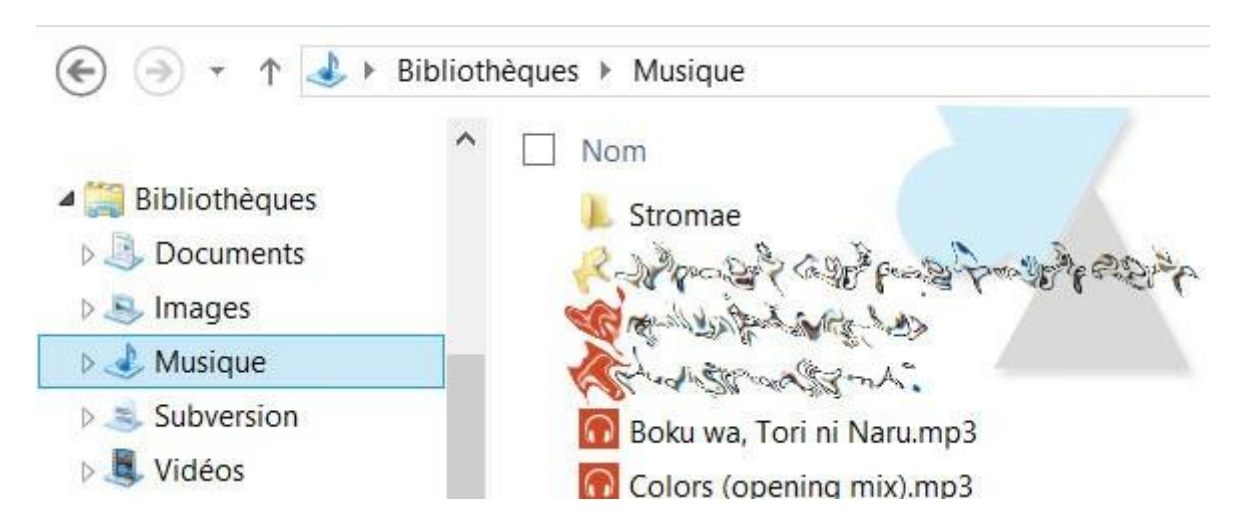

Comme prévu, nous retrouvons notre album au format MP3 :

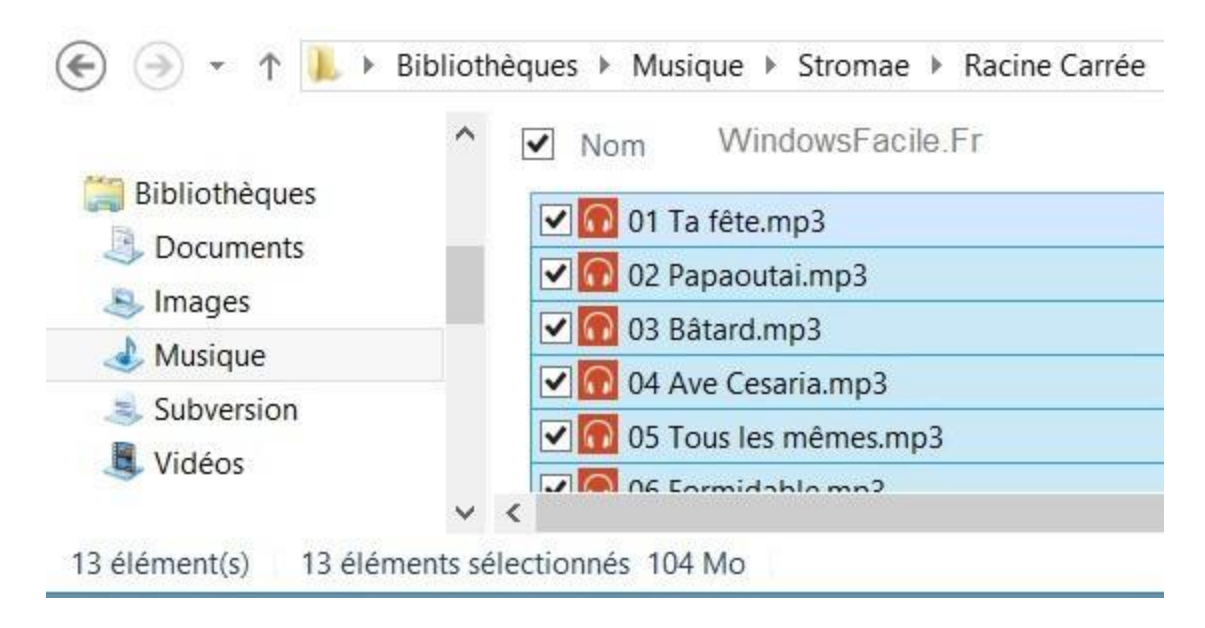

Dans cette exemple, l'album extrait fait 104 Mo avec la qualité 320 Kbit/s.

Il est maintenant possible de copier l'album sur votre smartphone, sur votre tablette, sur votre iPod, le copier sur une clé USB pour l'autoradio ou simplement l'écouter sur votre ordinateur.